This document outlines the necessary steps to import grades into the PowerTeacher Gradebook from the SMART Response P.E. (clickers) Gradebook. Dictionary.com defines the word "import" in the following way: "...to bring (documents, data, etc.) into one software program from another."

## **Importing Grades**

Note: You can only import the grades from one assessment at a time

- In Smart Notebook, export the results of your assessment to a CSV file.
- 1. Click on the desired class
- 2. Add an assignment/quiz/etc. for the assessment grades you wish to import
  - a. Note: It is okay to modify the name of the assessment
    - i. The names do not have to match in the two grade books
- 3. To import
  - a. Click on the Scoresheet Tab
  - b. Click on Assignments
  - c. Right-click on the cell with the name of the assignment/quiz/etc. that you just added
  - d. Click on Import Scores

| 🗭 PowerTeacher Gradebook      | <b>c:</b>  |                |             |              |      |            |             |             |             |       |                                                                                                    |                |                 |                                 | × |
|-------------------------------|------------|----------------|-------------|--------------|------|------------|-------------|-------------|-------------|-------|----------------------------------------------------------------------------------------------------|----------------|-----------------|---------------------------------|---|
| File Edit View Tools Window   | Help       |                |             |              |      |            |             |             |             |       |                                                                                                    |                |                 |                                 |   |
| Classes                       |            |                | -           |              |      | ~ -        |             |             |             |       |                                                                                                    |                | _               | _                               |   |
| Quarter 4                     | ~          | (FAR           |             |              | d    | <b>*</b>   |             | 10          | 5           |       |                                                                                                    |                |                 |                                 |   |
|                               |            |                |             |              |      | <u>F</u> m |             |             |             |       |                                                                                                    |                |                 |                                 |   |
| //b1(A) /th Grade Science     | 10-11      | -              |             |              |      | -          | -           |             |             |       |                                                                                                    |                |                 |                                 |   |
| 7B2(A) 7th Grade Science      | 10-11      | Scoresheet     | Assignments | Student Info | Gra  | de Setup ( | lass Conter | it Report   | :5          |       |                                                                                                    |                |                 |                                 |   |
| 7B3(A) 7th Grade Science      | 10-11      | Reporting om:  | Q4          | *            | Me   | ode: Ass   | signments   | Final (     | Grades      | SI    | udent View                                                                                                    |                |                 | 1 6                             |   |
| 📙 7B4(A) 7th Grade Science    | 10-11      |                |             |              | 0    | : 0        |             | D 1         | © ;         | ٢     | : 0                                                                                                    | 1 0            | : 0             |                                 |   |
| 7BC(A) Continued              | 10-11      |                |             | +            |      | ses        | ſ <b>F</b>  | - E         | ê           |       | ses                                                                                                    | L I            | se              |                                 |   |
| 📔 EN4(A) 7th Grade Enrichment | Q4         | Q4 In Progress |             | -            |      | 11 Ge      | =           |             | 0 1         |       | 59 II                                                                                                    | 8 =            | E Ge            | 2                               |   |
|                               |            |                |             |              | ļ. 1 | 200        | - <b>-</b>  | <b>5</b> 02 | 120<br>120  | Lin I | 2 G o                                                                                                    | 4 K            | 2 20 20         | 18.                             |   |
|                               |            | a              | 2           |              | Ę    | ell F      | 1. 3        | 112 ovi     | rga<br>6/13 |       | 813<br>8/15<br>8:33                                                                                                    | s: 15          | s: 2            | est<br>i/26<br>s: 1             |   |
|                               | , i        | Students ( (U  | u rade      | 214/222      | -    | 002        | DE          | Σŏă         | 60          | 22    | <u><u></u><u></u><u></u><u></u><u></u><u></u><u></u><u></u><u></u><u></u><u></u><u></u><u></u><u></u><u></u><u></u><u></u><u></u><u></u></u> | <b>3</b> č č € | C C C           | i <mark>F 8 20  </mark><br>Nile | - |
| Student Groups                |            | © B-           | 92.78       | 191/232      | 6    | 10         | 2           | 3           | ,           | 23    | 27                                                                                                    | 10             | Conv Acc        | ann ann an t-a                  |   |
| Stadent aroups                |            | © A-           | 90%         | 209/232      | 8    | 14         | 10          | 7           | ,           | 25    | 30                                                                                                    | 10             | Copy Ass        | grimencs                        |   |
| + - Highlight Selected        | ~          | D A            | 94%         | 218/232      | 4    | 16         | 10          | 7           | ,           | 25    |                                                                                                    | 10             | Delete As       | signmenic                       |   |
|                               |            | D B-           | 81%         | 189/232      | 8    | 15 👩       | 10          | 5           | ō 👩         | 17 👧  |                                                                                                    | 10             | Fill Scores     |                                 |   |
| Active (32)                   |            | D A            | 93%         | 216/232      | 4    | 16         | 10          | 7           | ,           | 25    | u                                                                                                    | 19             | Quick Fill      |                                 | • |
| Dropped (2)                   |            | D B+           | 89%         | 206/232      | 0    | 12         | 10          | 7           | ,           | 25    | 30                                                                                                    |                | Import Sc       | ores                            |   |
|                               |            |                | 64%         | 190/232      | 4    | 15         | 10          | · · · · ·   |             | 21    | 25                                                                                                    | 10             | Export So       | ores Template                   |   |
|                               |            | 6 D            | 66%         | 154/232      | 1    | 18         | 6           | G           | ,           | 15 3  | 21 💈                                                                                                    | 4 3            | Copy Sco        | res                             |   |
|                               |            | D B+           | 88%         | 205/232      | 8    | 17         | 10          | 7           | ,           | 23    | 30                                                                                                    | 10             | Paste Sco       | res                             |   |
|                               |            | D A-           | 92%         | 213/232      | 2    | 18         | 10          | 7           | ,           | 23    | 27                                                                                                    | 10             | Clear Sco       | res                             |   |
|                               |            | D B            | 84%         | 196/232      | 4    | 20         | 10          | 3           | 3           | 17 🕒  | 26                                                                                                    | 10             | 15              |                                 |   |
|                               |            | D A            | 97%         | 226/232      | 8    | 19         | 10          | 7           | ,           | 25    | 30                                                                                                    | 10             | 25              |                                 |   |
| Cotoporior                    |            | PA             | 97%         | 225/232      | 8    | 15         | 10          | 7           | ,           | 25    | 30                                                                                                    | 10             | 25              |                                 |   |
| Categories                    |            | 0 D-           | 21%         | 49/232       | 4    | 0 0        | 01          |             | - 0         |       | - 81                                                                                                    | 01             | 0 0             |                                 |   |
| + - Filter Off                | *          | D F            | 53%         | 122/232      | 4    | 14 0       | 10          |             |             | 19    | 26                                                                                                    | 0 0            | 14              |                                 |   |
| A ALL                         | ^          | D A-           | 91%         | 211/232      | 0    | 14         | 10          | 7           |             | 23    | 30                                                                                                    | 10             | 22              |                                 |   |
| Class Activity                |            | D A-           | 91%         | 210/232      | 8    | 16         | 10          | 7           | ,           | 25    | 24                                                                                                    | 10             | 20              |                                 |   |
| Classwork                     |            | D D-           | 61%         | 142/232      | 8    | 14 🤒       | 0 0         | 7           | ,           | 25    | 28                                                                                                    | 0              | 0 0             |                                 |   |
| Extra Credit                  | -          | D C            | 73%         | 169/232      | 9    | 15 0       | 7           | <b>o</b> 2  | 2           | 15 👸  | 26                                                                                                    | 10             | 18 🤒            |                                 |   |
| End croat                     |            | D D+           | 69%         | 200/232      | 6    | 4          | 10          | •           | ,           | 13    | 25                                                                                                    | 10             | 18              |                                 |   |
|                               |            | б В            | 84%         | 195/232      | 6    | 15         | 10          |             | ,           | 23    | 26                                                                                                    | 10             | 14              |                                 |   |
| S Journals                    |            | E F            | 59%         | 137/232      | 1    | 14 0       | 0 0         |             | i a         | 25    | 26                                                                                                    | 0 0            | 0 0             |                                 | ~ |
| N LAB ACTIVICY                |            | (a) Summary    |             |              | <    |            |             |             |             |       |                                                                                                    |                |                 | >                               |   |
| M Participation               |            |                |             |              |      |            |             |             |             |       |                                                                                                    | Rever          |                 | Save                            | 1 |
| N Project                     | ×          | ·              |             |              |      |            |             |             |             |       |                                                                                                    |                |                 |                                 | - |
|                               |            |                | - 1         | Ter          |      | _          | _           |             |             |       |                                                                                                    |                |                 |                                 |   |
| 🦉 start 🔰 🖉 🙆                 | <u>[]]</u> | 🗤 🛛 🚺 P 👔      | 🖉 W 🛛 🔀     | м 🚺 С.       |      | W H        | W D         | Search D    | esktop      | 2     | 🛛 🖂 🚺                                                                                                    | 9 8            | ) <b>S ,0</b> S | 1:55 PM                         |   |

- 4. The Import Scores window should appear
  - a. Click on the **Basic** tab
  - b. Click on the CSV (comma separated values) radio button
    - i. (Make sure that you exported in CSV format)
  - c. Ensure that the following are checked
    - i. Include First Row
    - ii. Validate Student Names
  - d. The File Score Type box should say Points
  - e. Click on Next

| Impor       | t Scores                                                                    |                                                             |                                                       |                                                                    |                                                                   |      |  |  |  |  |
|-------------|-----------------------------------------------------------------------------|-------------------------------------------------------------|-------------------------------------------------------|--------------------------------------------------------------------|-------------------------------------------------------------------|------|--|--|--|--|
| Impo<br>Tes | Import Scores into Assignment<br>Test Import for Section: 7th Grade Science |                                                             |                                                       |                                                                    |                                                                   |      |  |  |  |  |
| Basic       | Advanced                                                                    |                                                             |                                                       |                                                                    |                                                                   |      |  |  |  |  |
|             |                                                                             | File: Import t<br>Format: O Powe<br>O CSV<br>Text<br>O Othe | o PowerT<br>erTeacher<br>(comma s<br>(tab delir<br>er | eacher.(<br><sup>r</sup> Score T<br>eparater<br>nited)<br>,<br>eol | rsv<br>Template<br>d values)<br>Field Separator<br>Line Separator |      |  |  |  |  |
|             |                                                                             | Include F<br>Validate Studen<br>File Sco                    | irst Row<br>t Names<br>ore Type                       | Point:                                                             | 5                                                                 |      |  |  |  |  |
| Ва          | ck                                                                          |                                                             |                                                       |                                                                    | Cancel                                                            | Next |  |  |  |  |

- f. The **Import Scores into Assignment** window should appear i. Click on the **Import** button
- g. The scores should now be in your PowerTeacher Gradebook

| 🗭 PowerTeacher Gradeboo     | k      |                 |             |              |          |                       |              |              |                      |              |            |                 | - 7 🗙           |
|-----------------------------|--------|-----------------|-------------|--------------|----------|-----------------------|--------------|--------------|----------------------|--------------|------------|-----------------|-----------------|
| File Edit View Tools Window | / Help |                 |             |              |          |                       |              |              |                      |              |            |                 |                 |
| Classes                     |        | 9               | -           |              |          |                       |              |              |                      |              |            |                 |                 |
| Quarter 4                   | ~      |                 |             |              | 1        | 1                     |              |              |                      |              |            |                 |                 |
| 7B1(A) 7th Grade Science    | 10-11  | EREA            | 1           | <b>12</b>    |          |                       | $\square$    |              |                      |              |            |                 |                 |
| 782(A) 7th Grade Science    | 10-11  | Scoresheet      | Assignments | Student Info | Gra      | de Setup - Cl         | ass Content  | Reports      |                      |              |            |                 |                 |
| TB3(A) 7th Grade Science    | 10-11  | Reporting Term: | -<br>04     | ~            | Me       | de: Assi              | anments      | Einal Gra    | des S                | itudent View |            |                 | 2               |
| 784(A) 7th Grade Science    | 10-11  | Reporting form  | ×'          |              |          |                       | : 0          |              |                      |              |            |                 |                 |
| TRC(A) Continued            | 10-11  |                 |             | _            | <u>۲</u> | S O                   | la 🦉         | ar.          |                      | N 0          | le 0       | N S             | ~               |
| EN4(A) 7th Grade Eprichment | 04     | Q4 In Progress  |             | +            |          | SS                    |              | - ella       | Ē                    | ss           |            | sse             | ¥               |
|                             | ×.     |                 |             | -            |          | 201:                  | 501:<br>501: | 2010<br>2011 | 201:                 | 201:         | 501<br>501 | 201:            |                 |
|                             |        |                 |             |              | ŧ        | 1 Pr<br>(07/)<br>: 20 | eek(<br>/08/ | 112/<br>12/  | gan<br>(13/)<br>: 25 | (15/<br>15/  | :: 10      | 11 Pr<br>(18/)  | st 1<br>(26/    |
|                             |        | Students ( (Q4) | Final Grade |              | L        | Pts 9                 | ₹ 6 ₹        | Pt 9, 2      | <b>9</b> 4 5         | P 4 S        | Pt 9       | <b>P</b> 4 4    | <b>5 2 3</b>    |
| -                           |        | © A-            | 92%         | 214/232      | 8        | 16                    | 10           | 7            | 23                   | 27           | 10         | 18 0            | 9 🔨             |
| Student Groups              |        | C A-            | 90%         | 209/232      | ь<br>8   | 15 0                  | 10           | 7            | 23                   | 28           | 10         | 22              | 10              |
| + - Highlight Selected      | *      | Q A             | 94%         | 218/232      | 4        | 16                    | 10           | 7            | 25                   | 30           | 10         | 23              | 10              |
|                             |        | © B-            | 81%         | 189/232      | 8        | 15 👧                  | 10           | 5 👩          | 17 👩                 | 23 👩         | 10         | 18 👧            | 10              |
| Active (32)                 |        | © A             | 93%         | 216/232      | 4        | 16                    | 10           | 7            | 25                   | 30           | 10         | 22              | 10              |
| Dropped (2)                 |        | 💭 B+            | 89%         | 206/232      | 0        | 12                    | 10           | 7            | 25                   | 30           | 10         | 19              | 9               |
|                             |        | © B             | 84%         | 196/232      | 4        | 15                    | 10           | 7            | 21                   | 25           | 10         | 14              | 9               |
|                             |        | O D             | 66%         | 148/232      | 4        | 18                    | 10<br>2 G    | 2            | 15 3                 | 25           | 10         | 15 👸            | 8               |
|                             |        | © B+            | 88%         | 205/232      | 8        | 17                    | 10           | 7            | 23                   | 30           | 10         | 20              | ,<br>R =        |
|                             |        | © A-            | 92%         | 213/232      | 2        | 18                    | 10           | 7            | 23                   | 27           | 10         | 23              | 7               |
|                             |        | C B             | 84%         | 196/232      | 4        | 20                    | 10           | 3            | 17 🕒                 | 26           | 10         | N.              | 10              |
|                             |        | © A             | 97%         | 226/232      | 8        | 19                    | 10           | 7            | 25                   | 30           | 10         | 25              | 9               |
| -                           |        | © A             | 97%         | 225/232      | 8        | 15                    | 10           | 7            | 25                   | 30           | 10         | 25              | 8               |
| Categories                  |        | © D-            | 62%         | 144/232      | 4        | 1 *                   | 10           | 7            | 11                   | 18 9         | 10         | 15 👸            | 6               |
| + - Filter Off              | *      | S F             | 21%         | 49/232       | 2        | 0 U<br>14             | 0 U<br>10    | 50           | 0 U<br>10            | 0 U<br>26    | 0 0        | 0 U<br>14       | 9               |
| A ALL                       | ^      | G A-            | 91%         | 211/232      | 0        | 14                    | 10           | 7            | 23                   | 30           | 10         | 22              | 0               |
| Class Activity              |        | © A-            | 91%         | 210/232      | 8        | 16                    | 10           | 7            | 25                   | 24           | 10         | 20              | 7               |
|                             |        | 🔾 D-            | 61%         | 142/232      | 8        | 14 👧                  | 0 0          | 7            | 25                   | 28           | 0          | 0 0             | 9               |
| S Extra Cradit              | _      | © C             | 73%         | 169/232      | 9        | 15 👧                  | 7 👧          | 2            | 15 👸                 | 26           | 10         | 18 👧            | 10              |
| N Extra credic              | =      | © D+            | 69%         | 160/232      | 6        | 4 🖻                   | 10           | 7            | 13 9                 | 25           | 10         | 18              | 8               |
| N Homework                  |        | C B             | 86%         | 200/232      | 2        | 18                    | 7            | 7            | 21                   | 26           | 6          | 23              | 9               |
| 1 Journals                  |        | O F             | 04%<br>59%  | 195/232      | 1        | 15                    | 01           | /            | 23                   | 26           | 01         | 14              | 9<br>0 <b>V</b> |
| LAB Activity                |        | Summary         | 07.10       | 1077202      | <        | 110                   | -            | 5 1          | 25                   | . 20         |            | - · · ·         | >               |
| 0 Participation             |        |                 |             |              |          |                       |              |              |                      |              | Revert     |                 | Save            |
| Roject                      | ~      |                 | _           | _            |          |                       |              |              |                      |              | Keven      |                 | 34.0            |
|                             | -      |                 |             | 1            |          | -                     |              |              |                      |              |            |                 |                 |
| 🛃 start 🔰 🖉 🙆 🥵             | 🛛 🛄 S  | MA 📝 Pow        | . 🛛 🔣 Micr. | 🔣 How        |          | W Sha                 | 🖉 🖉 Radi     | Searc        | h Desktop            | 2            | 9 1 3 9    | 2 <b>8 /8</b> 8 | 3:04 PM         |